## Information de sécurité et actions correctives importantes concernant la version logicielle du programmateur pour les stimulateurs cardiagues simple chambre Reply SR

11 septembre 2007

Cher Docteur,

Vous trouverez ci-dessous des informations importantes concernant **le logiciel de programmation** des stimulateurs cardiaques simple chambre Reply SR.

#### Dispositifs médicaux affectés par cette notification:

Cette information, diffusée en accord avec l'Agence française de sécurité sanitaire des produits de santé (Afssaps), concerne une anomalie observée sur le logiciel de programmation Smartview, version 2.06 (ou version antérieure) lors des re-programmations des stimulateurs cardiaques Reply SR distribués en Europe. A ce jour, environ 200 unités ont été implantées, dont 80 en France.

#### Description de l'anomalie:

Reply SR est un stimulateur cardiaque simple chambre dont les paramètres de livraison sont les suivants : cavité V, mode VVI, fréquence de base à 70 min<sup>-1</sup>, amplitude à 3.5 V, durée d'impulsion à 0.35 ms.

Lorsque la cavité est programmée à « Cavité V » (stimulateur connecté à une sonde implantée dans le ventricule), la reprogrammation de l'amplitude et de la durée d'impulsion n'est pas effective :

- L'utilisateur peut sélectionner des nouvelles valeurs pour ces paramètres et appuyer sur "PROG" pour les programmer; aucun message d'erreur n'est affiché; ces nouvelles valeurs apparaissent à l'écran comme à l'impression des paramètres programmés;
- Cependant, si le dispositif est interrogé à nouveau, l'amplitude et la durée d'impulsion auront repris leur valeur d'origine, aussi bien àl'affichage qu'àl'impression.

| SORIN BIOMEDICA CRM S.r.l.                      | Sede Legale:           | Sede Amministrativa:                     |
|-------------------------------------------------|------------------------|------------------------------------------|
| Cap. Soc. € 5.000.000                           | 20159 Milano           | 13040 Saluggia (VC) Italy                |
| Codice Fiscale n. 00554890772                   | Via Benigno Crespi, 17 | Strada per Crescentino, sn               |
| Partita Iva n. 13163530150                      |                        | Tel.: +39 0161 487 095                   |
| Registro delle Imprese di Milano n. 00554890772 | www.sorin.com          | Fax.: +39 0161 487 681 Customer Service  |
| REA n. 1623520                                  |                        | Fax : +39 0161 487 524 Sales & Marketing |

Società a responsabilità limitata con socio unico. Società soggetta all'attività di direzione e coordinamento da parte della capogruppo Sorin S.p.A.

Ce comportement est susceptible d'entraîner des pertes de capture ventriculaire et par conséquent, de ne pas assurer la prise en charge attendue de votre patient.

Lorsque la cavité est programmée à « Cavité A » (stimulateur connecté à une sonde implantée dans l'oreillette), tous les paramètres programmables, y compris l'amplitude et la durée d'impulsion, peuvent être reprogrammés correctement.

Cette anomalie logicielle n'affecte que les stimulateurs cardiaques simple chambre Reply SR ; les autres modèles ne sont pas affectés. Cette information n'est pas liée à une quelconque défaillance de composant.

Sorin CRM a reçu récemment deux (2) rapports où cette anomalie du logiciel du programmateur a été observée sur Reply SR. L'utilisateur a tenté de reprogrammer les amplitudes à 2.5 V, mais elles sont restées égales à la valeur d'expédition (3.5 V). Ces deux appareils sont toujours implantés.

Aucune détérioration de l'état de santé du patient ni aucun décès n'a été rapporté.

#### **Recommandations:**

L'anomalie logicielle n'apparaissant que lorsque la cavité "V" est programmée, il est possible de reprogrammer l'amplitude et la durée d'impulsion en reprogrammant temporairement la cavité à "A"; la procédure détaillée est jointe en annexe.

Une nouvelle version programmateur est en cours de développement pour corriger ce comportement inattendu; votre représentant Sorin Group mettra à jour votre programmateur dès qu'elle sera disponible.

Pour chaque patient déjà implanté avec un Reply SR programmé en cavité V, nous vous recommandons de vérifier si l'amplitude et/ou la durée d'impulsion ont été modifiées ; si c'est le cas, un nouveau suivi doit être envisagé pour reprogrammer ces paramètres, si nécessaire, notamment pour les patients stimulo-dépendants.

Nous vous remercions de compléter le formulaire joint et de nous le retourner dès que possible. Si vous avez des questions, contactez votre représentant Sorin Group France ou appelez Sorin Group France au 01 46 01 89 57.

Nous vous prions d'agréer, cher Docteur, nos salutations distinguées.

Peter M. Jacobson Vice President, Quality Assurance and Regulatory Affairs CRM business unit, Sorin Group

# Information de sécurité et actions correctives importantes concernant la version logicielle du programmateur pour les stimulateurs cardiaques simple chambre Reply SR

Merci de bien vouloir compléter ce formulaire et de le renvoyer par fax au numéro suivant :

## Fax: 01 46 01 89 47

Je soussigné(e) certifie avoir pris connaissance de la lettre d'information de sécurité concernant la version logicielle du programmateur pour les Reply SR en date du 11 septembre 2007.

| Nom:        |  |
|-------------|--|
| Titre:      |  |
| Date :      |  |
| N° de tél : |  |

## Signature

| NOTE TECHNIQUE             |          |
|----------------------------|----------|
| Reply SR et Smartview 2.06 | Page 1/2 |

Cette procédure décrit la marche à suivre pour reprogrammer l'amplitude et la durée d'impulsion de stimulation sur des stimulateurs cardiaques simple chambre Reply SR – destinés à une utilisation en cavité ventriculaire – à l'aide du logiciel de programmation Smartview, version 2.06 (ou antérieure). Cette note technique est associée à la lettre d'Information de Sécurité diffusée en Septembre 2007.

| 1. Interroger le stimulateur.                                                                                                    | Rephy SR 201Aoid2007                                                                                                    |
|----------------------------------------------------------------------------------------------------|----------------------------------------------------------------------------------------------------|
| Interroger<br>Entrer dans l'écran Paramètres en cliquant                                                                                                    | Normal         Display Section         Display Section <thdisplay section<="" th="">         Display Section</thdisplay> |
| sur le bouton " <b>Param.</b> ".<br>Dans cet exemple, les valeurs d'amplitude<br>et de durée d'impulsion de stimulation<br>affichées sont les valeurs programmées<br>par défaut à l'expédition (VVI / 3.5V /<br>0.35ms) | Hyderosis     9 %     Fonctions do base       Lideage     Non       Fonctions appleate     Non       Fonctions appleate     Non       Autosensing V     Somi       Autosenul V     Non       Non     Debad de viale       Debad de viale     027/sp/200215.28       Nemanni     Smith<br>Creck       Datad Sector     Autosenut                                                                                                    |
| 2. Sélectionner "Cavité A" pour le paramètre Cavité.                                                                                                    | Paramètres de base     Stimulation Detection       Cavité     Cavité V       Mode     VVI       Fréq, de base     70 min-1       Fréquence max     130 min-1       Hysteresis     0 %   Fonctions de base IIon                                                                                                    |
| <b>3.</b> Sélectionner les valeurs d'amplitude et de durée d'impulsion de stimulation désirées (5V et 0.50ms dans notre exemple).                                                                                       | Stimulation.Detection       Cavité     Cavité A       Mode     AAI       Mode     AAI       Fréq. de base     70 min-1       Fréquence max     130 min-1       Hysteresis     0 %       Eissage     IIon       0.60 ms     0.60 ms       0.85 ms     0.85 ms                                                                                                    |
| <b>4.</b> Cliquer sur " <b>Prog</b> " pour programmer<br>l'amplitude et la durée d'impulsion<br>sélectionnées.                                                                                                    | Stimulation Detection         Cavité       Cavité A         Mode       AAI         Fréq. de base       70 min-1         Fréquence max       130 min-1         Hysteresis       0 %         Lissage       Ilon                                                                                                    |

|                                                                                         | Reply SR et S                                                                 | Page 2/2                                                                                 |                                                                       |                                                                                             |  |
|-----------------------------------------------------------------------------------------|-------------------------------------------------------------------------------|------------------------------------------------------------------------------------------|-----------------------------------------------------------------------|---------------------------------------------------------------------------------------------|--|
| 5. Sélectionner "Cavité V" pour le                                                      |                                                                               | Paramètres de base —<br>Cavité                                                           | Cavité A + Cavit                                                      | inulation Detection                                                                         |  |
|                                                                                         |                                                                               | Fréq. de base<br>Fréquence max<br>Hysteresis                                             | Cavit<br>70 min-1<br>130 min-1<br>0 % Form<br>Liss                    | tions de base                                                                               |  |
| 6. Cliquer sur "Pro<br>cavité sélectionnée<br>Pro                                       | <b>g"</b> pour programmer la<br>e.                                            | Paramètres de base<br>Cavité<br>Mode VVI<br>Fréq. de base<br>Fréquence max<br>Hysteresis | Cavité V Stin<br>70 min-1 Sen:<br>130 min-1 V Sti<br>0 % Fone<br>Liss | sibilité V 2.5 mV Unipolaire<br>imulé 3.5 V 0.35 ms Unipolaire<br>ctions de base<br>age Hon |  |
| N.B.:<br>Ici, on observe que<br>et de durée d'impu<br>affichées à l'écran<br>initiales. | e les valeurs d'amplitude<br>Ision de stimulation<br>retrouvent leurs valeurs | Paramètres de base<br>Cavité<br>Mode VVI<br>Fréq. de base<br>Fréquence max<br>Hysteresis | Cavité V Stin<br>70 min-1 Sen<br>130 min-1<br>0 % - Fon<br>Liss       | sibilité V 2.5 mV Unipolaire<br>imulé 3.5 V 0.35 ms Unipolaire<br>ctions de base<br>age Hon |  |
| 7. Cliquer sur "Inte<br>le stimulateur et me<br>affichées.                              | erro." pour ré-interroger<br>ettre à jour les valeurs                         |                                                                                          |                                                                       |                                                                                             |  |
| Int <mark>(zro.</mark>                                                                  |                                                                               | Reply SR                                                                                 | 30/A                                                                  | ug/2007 Interrogation                                                                       |  |
| Patienter quelques l'interrogation.                                                     | secondes pendant                                                              |                                                                                          |                                                                       |                                                                                             |  |
| 8. Cette fois, les va<br>durée d'impulsion d<br>à l'écran sont les v                    | aleurs d'amplitude et de<br>de stimulation affichées<br>aleurs programmées.   | Paramètres de base<br>Cavité<br>Mode VVI<br>Fréq. de base                                | Cavité V<br>70 min-1<br>V Stir                                        | sibilité V 2.5 mV Unipolaire<br>imulé 5 V 0.50 ms Unipolaire                                |  |
| Le suivi peut contir                                                                    | nuer normalement.                                                             | Fréquence max<br>Hysteresis                                                              | 130 min-1<br>0 %<br>Liss                                              | ctions de base<br>sage Hon                                                                  |  |